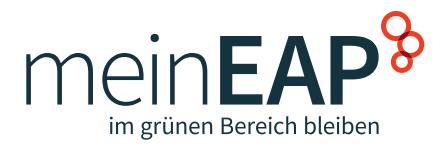

# KONTO ERSTELLEN & LOGIN meinEAP.de

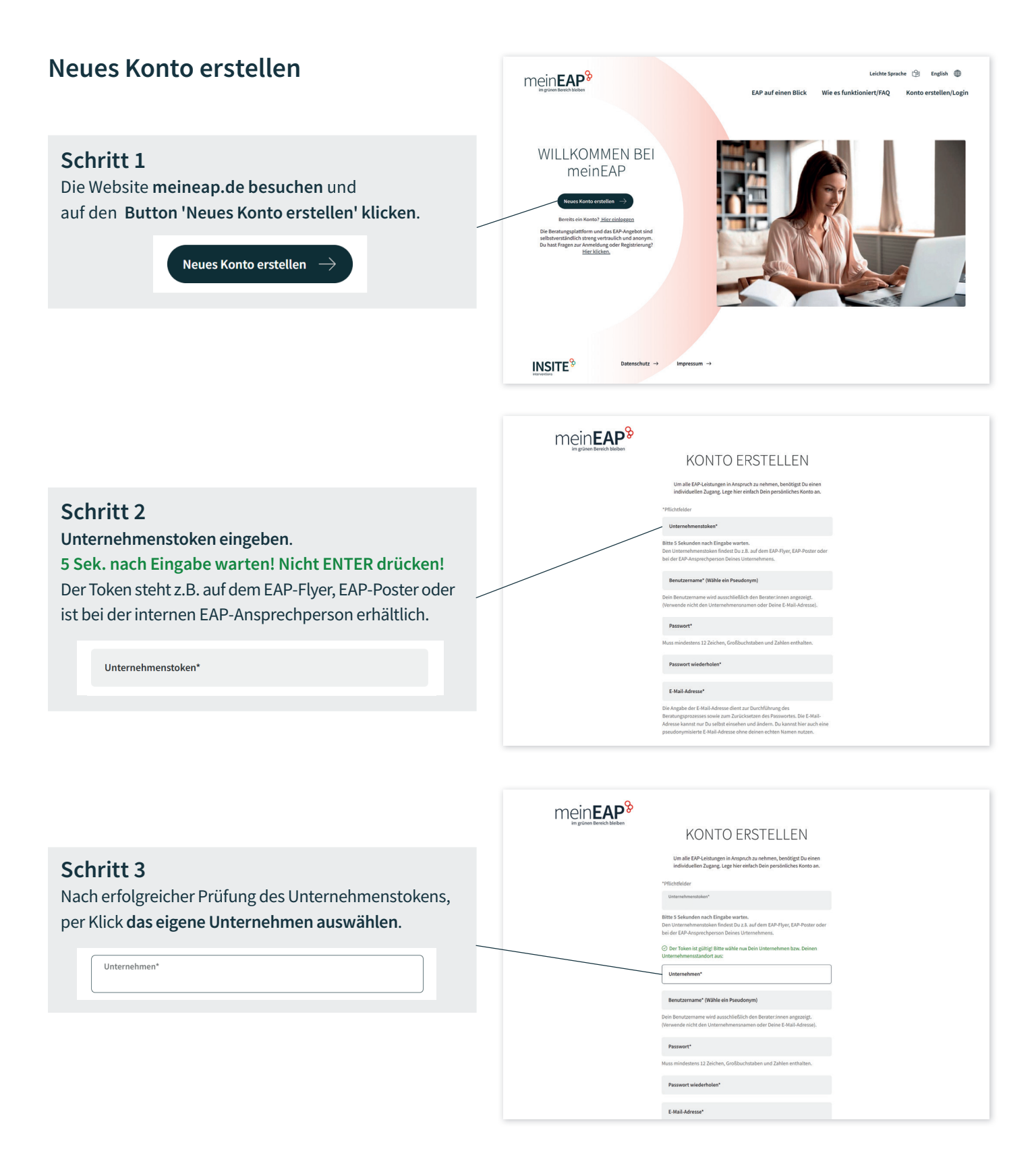

### Schritt 4

#### 1. Benutzername eingeben

Der Benutzername (Pseudonym wählen) wird ausschließlich den Berater:innen angezeigt.

2. Passwort eingeben und wiederholen Mindestens 12 Zeichen, Großbuchstaben und Zahlen.

#### 3. E-Mail-Adresse eingeben

Hier kann eine pseudonymisierte E-Mail-Adresse ohne echten Namen benutzt werden, solange diese real existiert und E-Mails empfangen werden können.

4. Datenschutz-Einwilligung Checkbox anklicken.

5. Button 'Neues Konto erstellen' anklicken.

Eine Nachricht mit einem Bestätigungslink wird an die eingetragene E-Mail-Adresse gesendet. Mit einem Klick auf den Link ist die Kontoerstellung abgeschlossen. Benutzername\* (Wähle ein Pseudonym)

Dein Benutzername wird ausschließlich den Berater:innen angezeigt. (Verwende nicht den Unternehmensnamen oder Deine E-Mail-Adresse).

Passwort\*

Muss mindestens 12 Zeichen, Großbuchstaben und Zahlen enthalten.

Passwort wiederholen\*

E-Mail-Adresse\*

Die Angabe der E-Mail-Adresse dient zur Durchführung des Beratungsprozesses sowie zum Zurücksetzen des Passwortes. Die E-Mail-Adresse kannst nur Du selbst einsehen und ändern. Du kannst hier auch eine pseudonymisierte E-Mail-Adresse ohne deinen echten Namen nutzen.

Ich willige ein, dass die <u>INSITE-Interventions GmbH</u> meine besonderen personenbezogenen Daten Art. 9 Abs 2 a DSGVO (Gesundheitsdaten) zum Zweck der Beratung bzw. Recherche einer Weiterbehandlung speichert. Weitere Informationen kannst Du in unserer <u>Datenschutzerklärung</u> einsehen.

Diese Ehwilligung kann jederzeit für die Zukunft widerrufen werden, dieser Widerspruch kann postalisch oder per E-Mail an die im Impressum genannten Adressen gesendet werden.

Neues Konto erstellen

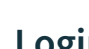

<page-header><text><text><text><text><text><text><text><text><text><text>

## Schritt 2

Benutzername\*

Passwort\*

Persönlichen Benutzernamen eingeben.

Benutzernamen und Passwort eingeben und auf den Button 'Jetzt einloggen' klicken

Persönliches Passwort, nicht den Unternehmenstoken ein

| ben<br>klicken.         | EDGEN Beine Keinde Steren Berecht beinen Keinderste Tagengedaten ein und nutze vertraußet<br>LOGIN<br>Logge bich mit beinen Keinderste Tagengedaten ein und nutze vertraußet<br>und nutze vertraußet<br>Anstellung oder Regimment <u>Herchklann</u> |
|-------------------------|----------------------------------------------------------------------------------------------------|
|                         | *Pflichtfelder                                                                                                    |
|                         | Benutzername*                                                                                                    |
|                         | Persönlichen Benutzernamen eingeben.                                                                                                    |
|                         | Passwort*                                                                                                    |
|                         | Persönliches Passwort, nicht den Unternehmenstoken eingeben.                                                                                                    |
| ben.                    | Jutzt einlagen →                                                                                                    |
|                         | Passwort vergessen?                                                                                                    |
| $einloggen \rightarrow$ | Noch keine Zugangsdaten? <u>Neues Konto ersteller</u>                                                                                                    |
| , ennoggen              | INSITE Statementation                                                                                                    |

Geschafft! Es öffnet sich die meinEAP-Seite 'Mein persönlicher Bereich', mit allen Services im Überblick.